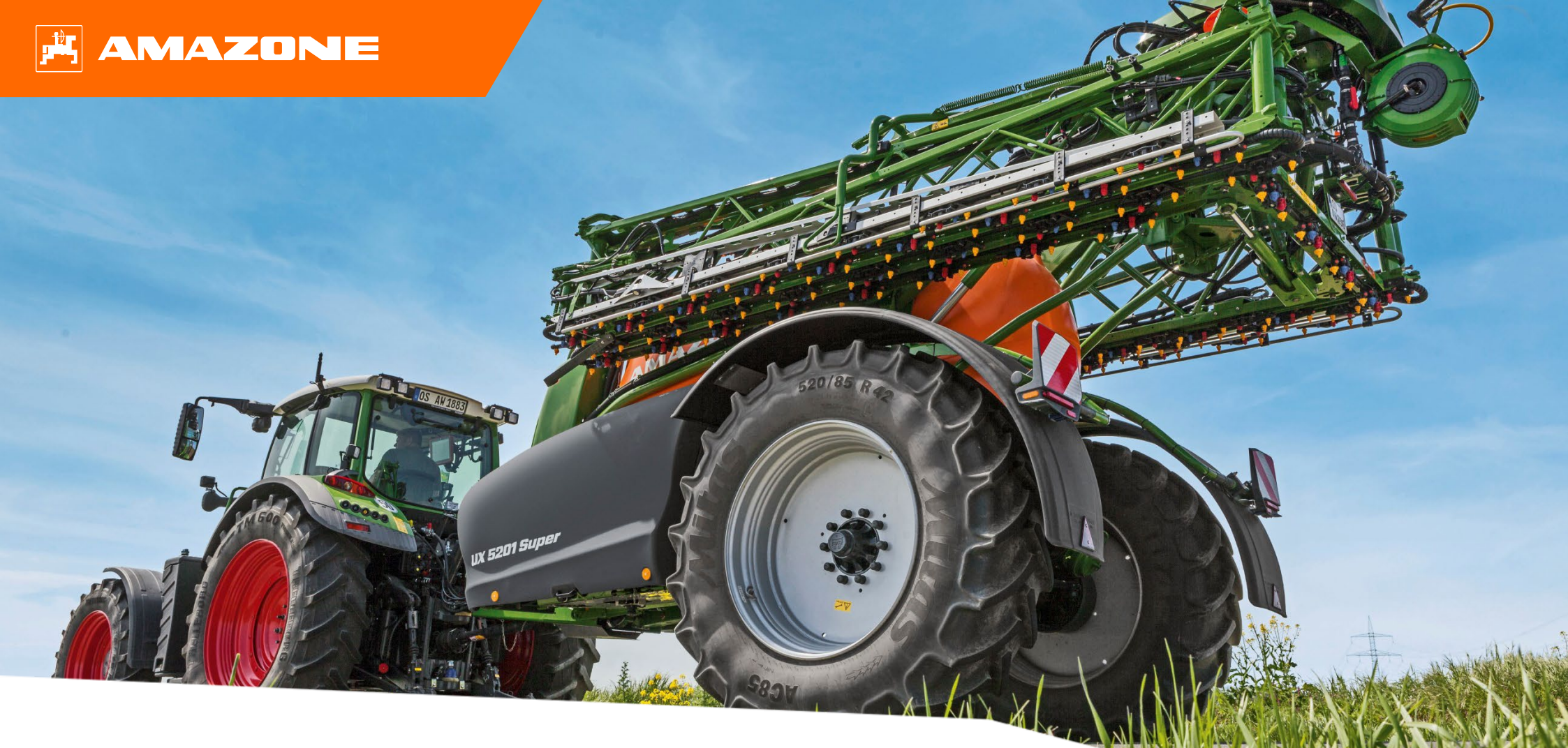

# Materiały poglądowe "Section Control" w ochronie roślin

### 🛱 AMAZONE

# Spis treści

- 1. Wskazówki ogólne
- 2. Przegląd
- 3. Przygotowania
- 4. Ustawianie punktów przełączania

## 1. Wskazówki ogólne

- Korzystanie z niniejszych materiałów zakłada wcześniejsze przeczytanie ze zrozumieniem instrukcji obsługi maszyny. Odpowiednie dokumenty przedstawione są z prawej strony.
- Dlatego istnieje konieczność zapoznania się z dalszymi informacjami podanymi w instrukcji obsługi. Instrukcję obsługi należy przez cały czas przechowywać w dostępnym miejscu.
- Materiały poglądowe "Section Control" pełnią rolę podręcznika pomagającego użytkownikowi w poprawnym ustawianiu punktów przełączania maszyny w polu. Niniejsze materiały omawiają wersję oprogramowania AmaTron 4 NW242- J, ale można je stosować w odniesieniu do każdego innego terminala.

| AMAZONE                                                                                                    | Instrukcja obsługi                                                                                                    |
|----------------------------------------------------------------------------------------------------|----------------------------------------------------------------------------------------------------|
| Oryginalna instrukcja obsługi<br>reminal obsługowy<br>AmaTron 4<br>Menepacienistki obsług obsługaje od weni genyanewski MX2154 | Gprogramowanie ISOBUS<br>Opryskiwacz polowy<br>UF 02 / UX01 / Pantera / FT-P                                                                                                    |
|                                                                                                    | MG222<br>GADDET 14.11.23<br>GADDET 14.11.23<br>GADDET 1 |

# 2. Przegląd

Ustawianie **punktów przełączania** ma kluczowe znaczenie w optymalnym użytkowaniu maszyny z Section Control!

Ogólne:

- Włączanie maszyny uwarunkowane systemem GPS przy nieobrobionej jeszcze powierzchni.
- Wyłączanie maszyny uwarunkowane systemem GPS przy obrobionej już powierzchni.
- Na punkty przełączania składają się dwa istotne czynniki.
  Geometria maszyny i opóźnienie przełączenia, a więc czas od polecenia do rozsiewu. Oba czynniki ustawia się niezależnie od siebie. Ustawianie obu czynników objaśniono na następnych stronach.

Wymagania:

- Odpowiednia geometria ciągnika i maszyny.
- Ustawione sygnały czujników, takie jak prędkość itd.
- RTK (DGPS tylko warunkowo z małą dokładnością).

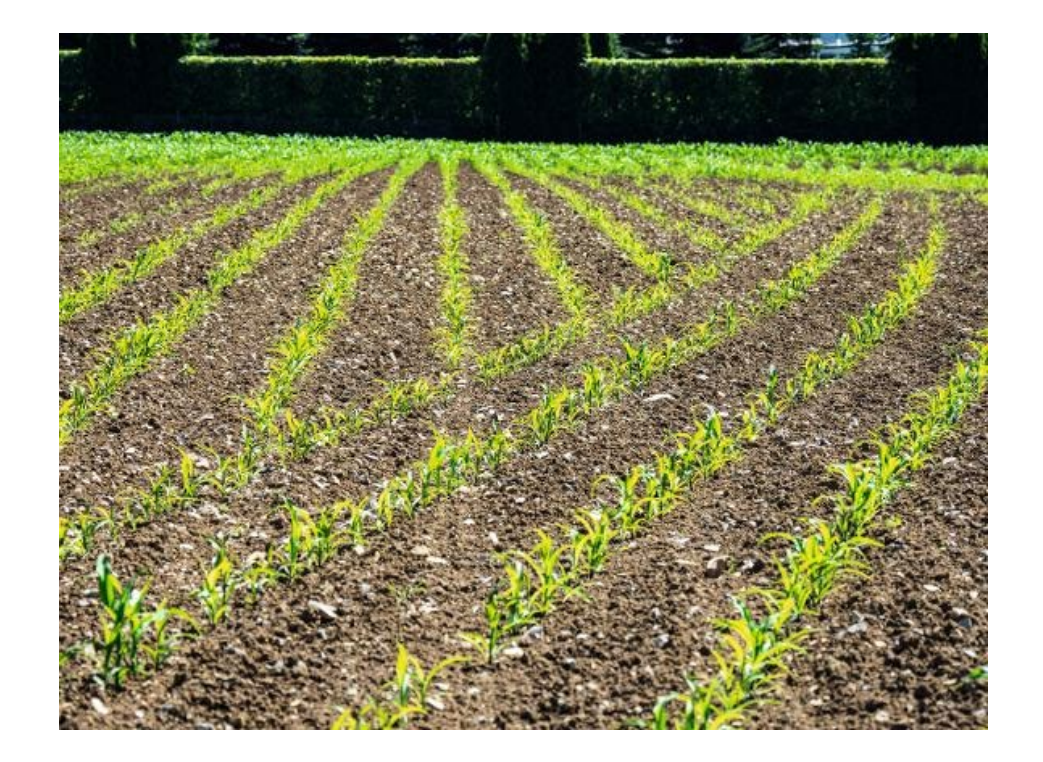

### WSKAZÓWKA

Opóźnienie przełączenia ustawia się w oparciu o czas, a nie o trasę!

# 3. Przygotowania

| 11 |                             |      | 10:03                         |                  | Í H                           |           |       |
|----|-----------------------------|------|-------------------------------|------------------|-------------------------------|-----------|-------|
|    | ඛ                           | Zarz | ądzanie urządze               | niami            |                               |           |       |
|    | Ciągniki<br>Fendt Vario 728 | +    | AMAZONE UX01<br>Odbiornik GPS | na urządzeniu    |                               | 10.03     | All L |
|    | Urządzenia                  | +    | C                             |                  |                               | Geometria | ×     |
|    | AMAZONE UX01<br>Precea      | ~    | A<br>B<br>C<br>X1 Gest        | A<br>B<br>C<br>D | 0 cm<br>0 cm<br>80 cm<br>0 cm |           |       |
|    | Ċ                           |      |                               |                  |                               |           | ]]B   |

| Producent                              | Pozycja anteny                         |
|----------------------------------------|----------------------------------------|
| AGCO                                   | Pozycja rzutowana na środek tylnej osi |
| CLAAS                                  | Pozycja rzutowana na środek tylnej osi |
| JohnDeere                              | Rzeczywista pozycja anteny             |
| Deutz-Fahr<br>(TOPCON)                 | Pozycja rzutowana na środek tylnej osi |
| CNH (system<br>prowadzenia<br>Trimble) | Pozycja rzutowana na środek tylnej osi |
| CNH (kierowanie<br>ręczne Trimble)     | Rzeczywista pozycja anteny             |

- Dane geometrii ciągnika i urządzenia zawieszanego muszą zostać poprawnie wprowadzone.
- W celu dokładnego ustawienia zaleca się dokładność GPS "RTK". Jeśli nie jest ona dostępna, wymagana jest co najmniej dokładność "DGPS".

#### WSKAZÓWKA

Jednak niektóre obce systemy GPS nie przekazują w danych NMEA rzeczywistej pozycji GPS anteny, lecz rzutują pozycję anteny pośrodku na tylną oś ciągnika. W takich przypadkach należy wskazać przesunięcie anteny GPS przy wartości B, podając 0 cm. W tabeli zaprezentowano znane systemy.

## 3. Przygotowania

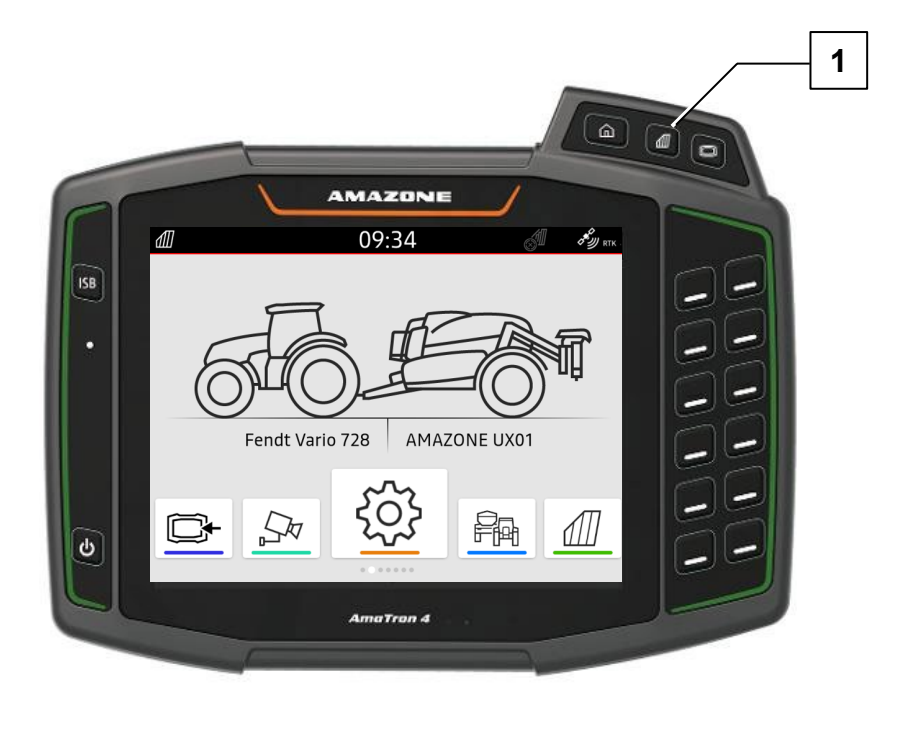

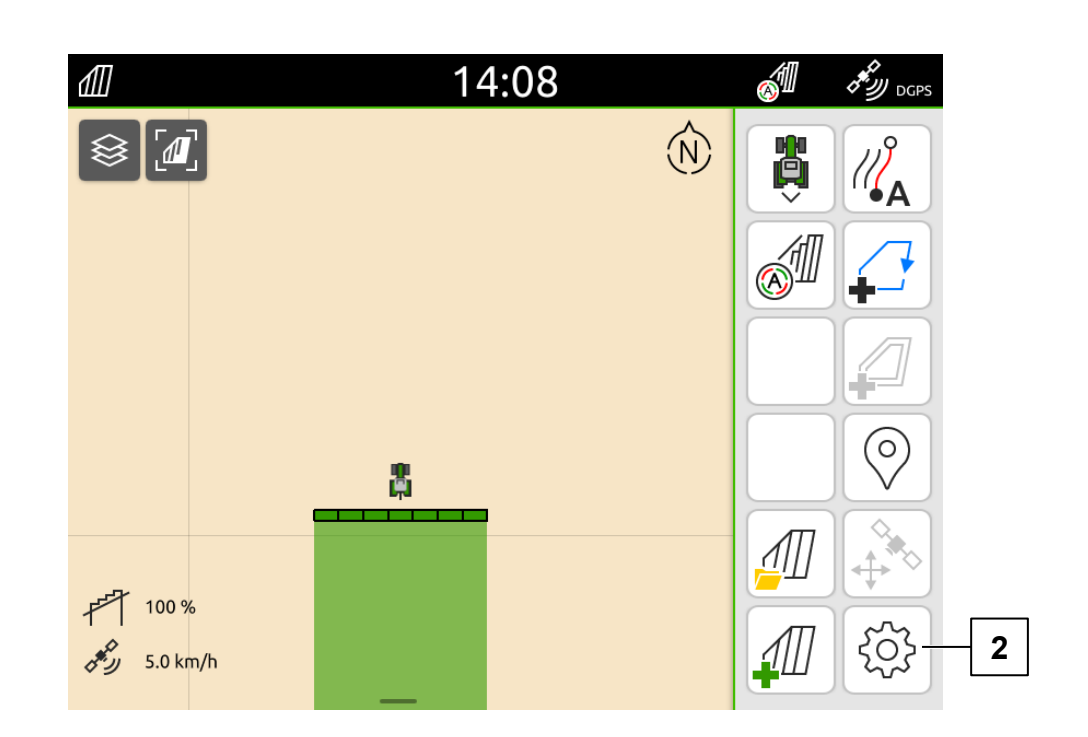

Przywrócić ustawienia podstawowe ustawień zachodzenia na terminalu.

- 1. Nacisnąć przycisk funkcyjny "Widok mapy" (1), aby przejść do widoku mapy.
- 2. Nacisnąć przycisk "Ustawienia" (2).

## 3. Przygotowania

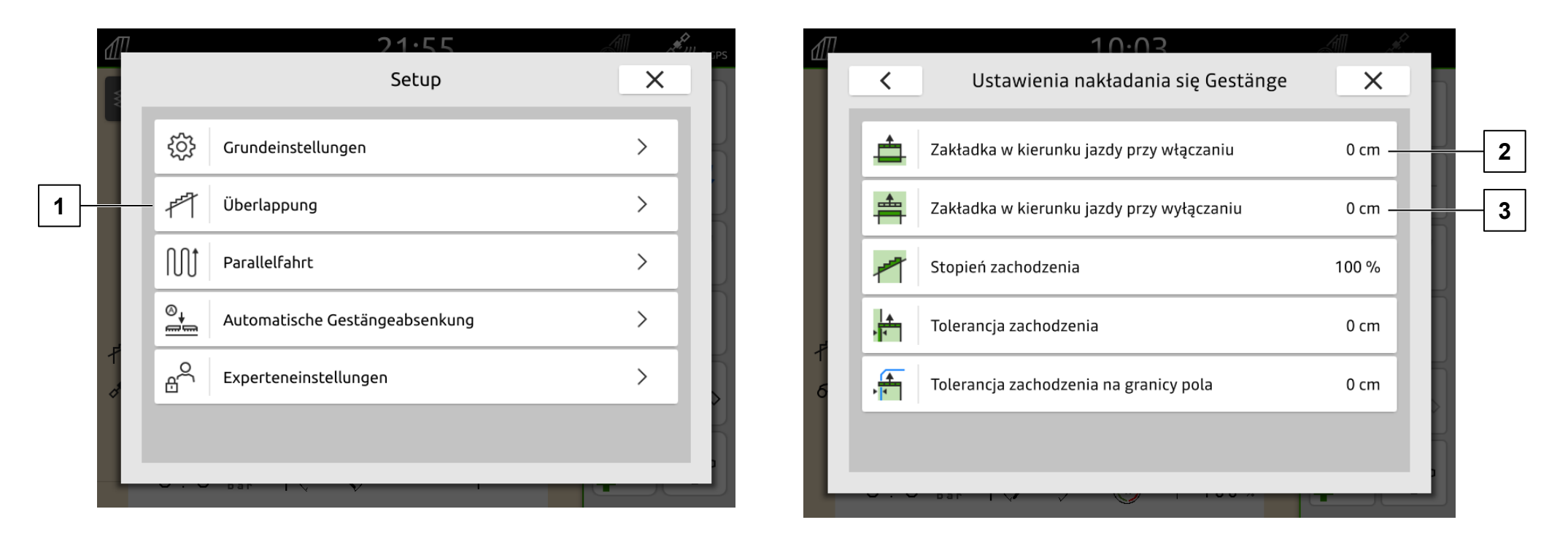

- 3. Nacisnąć przycisk "Ustawienia zachodzenia" (1).
- 4. W punktach "Zakładka w°kierunku jazdy przy włączaniu" (2) i "Zakładka w°kierunku jazdy przy wyłączaniu" (3) wybrać ustawienie podstawowe (0 cm).

#### WSKAZÓWKA

Za pomocą wartości "Zakładka w°kierunku jazdy przy włączaniu i wyłączaniu" można ustawić w cm żądane zachodzenie. Punkty przełączania maszyny ustawiane są na podstawie opóźnienia przełączenia w oprogramowaniu maszyny!

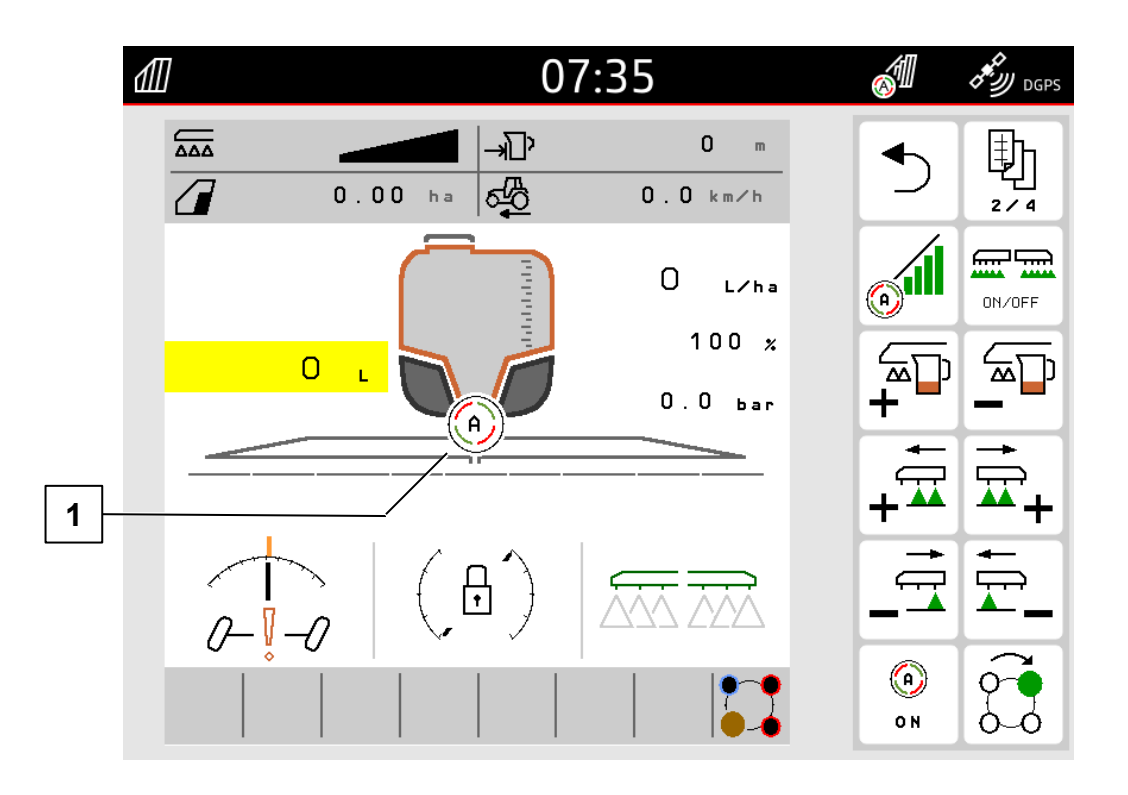

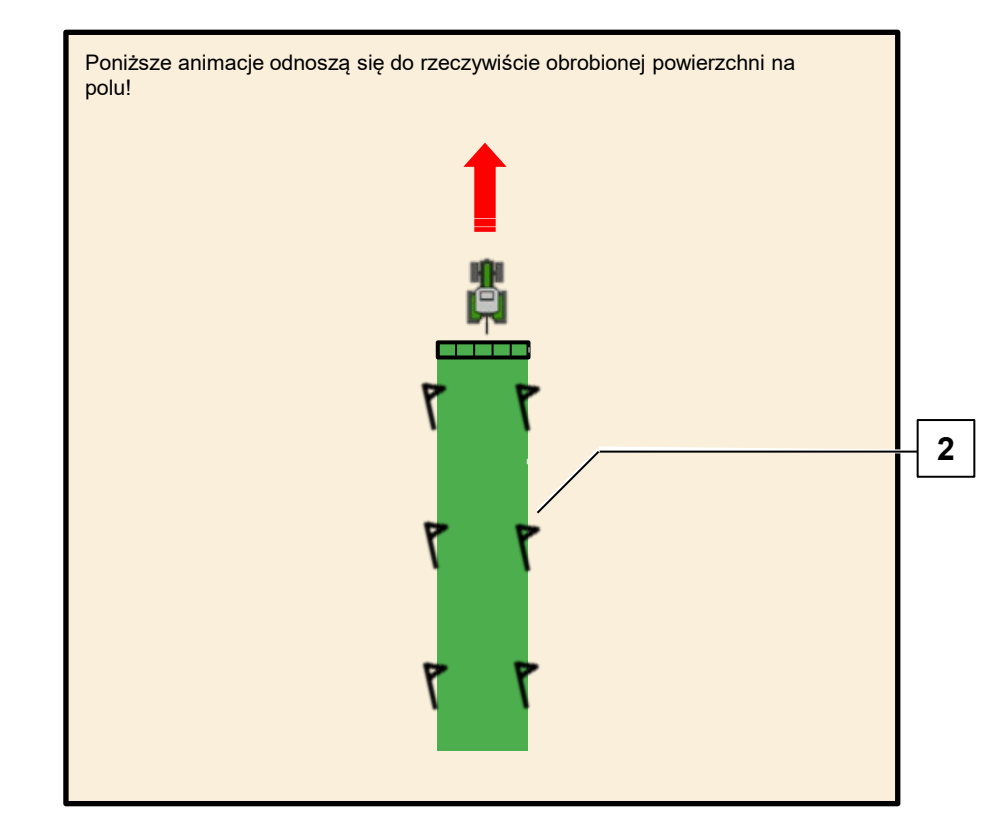

- 1. Ustawić maszynę na polu w pozycji roboczej.
- 2. Aktywować Section Control (1).
- 3. Utworzyć maszyną linię prostą na polu, zaznaczając przy tym szerokość obrobionej powierzchni (2).

## WSKAZÓWKA

W maszynach z dużymi szerokościami roboczymi sekcje szerokości mogą być wyłączane aż do ścieżki przejazdu, aby uzyskać zaznaczenie przez ścieżkę przejazdu.

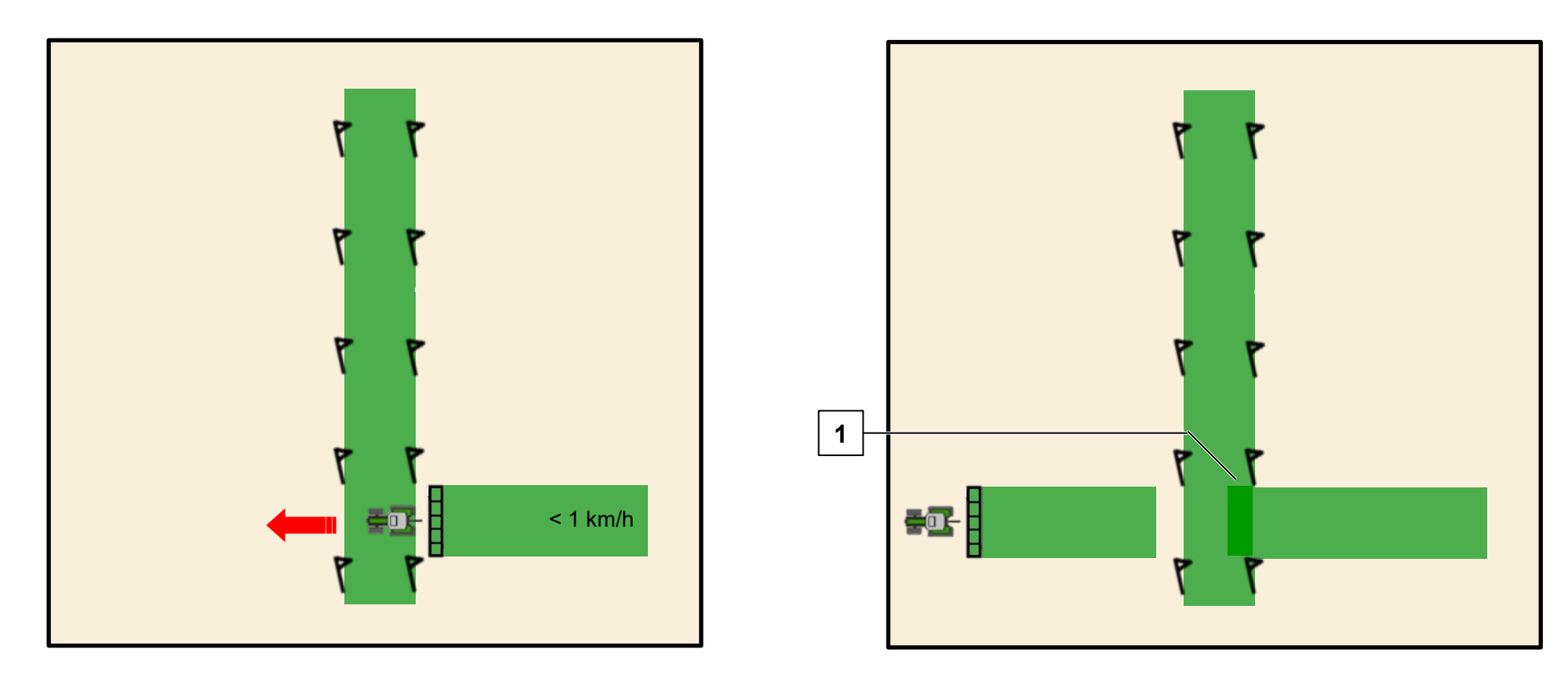

- 4. Przejechać maszyną przestawioną o 90 stopni z prędkością < 1 km/h przez obrobioną już powierzchnię.
- 5. Jeśli maszyna przy obrobionej już powierzchni przełącza się za wcześnie lub za późno, należy dostosować **geometrię** maszyny.
  - Maszyna przełącza się za wcześnie
  - Maszyna przełącza się za <u>późno</u> (1)
- $\rightarrow$  <u>wydłużyć</u> geometrię między odbiornikiem GPS i punktem odbioru
- $\rightarrow$  <u>skrócić</u> geometrię między odbiornikiem GPS i punktem odbioru

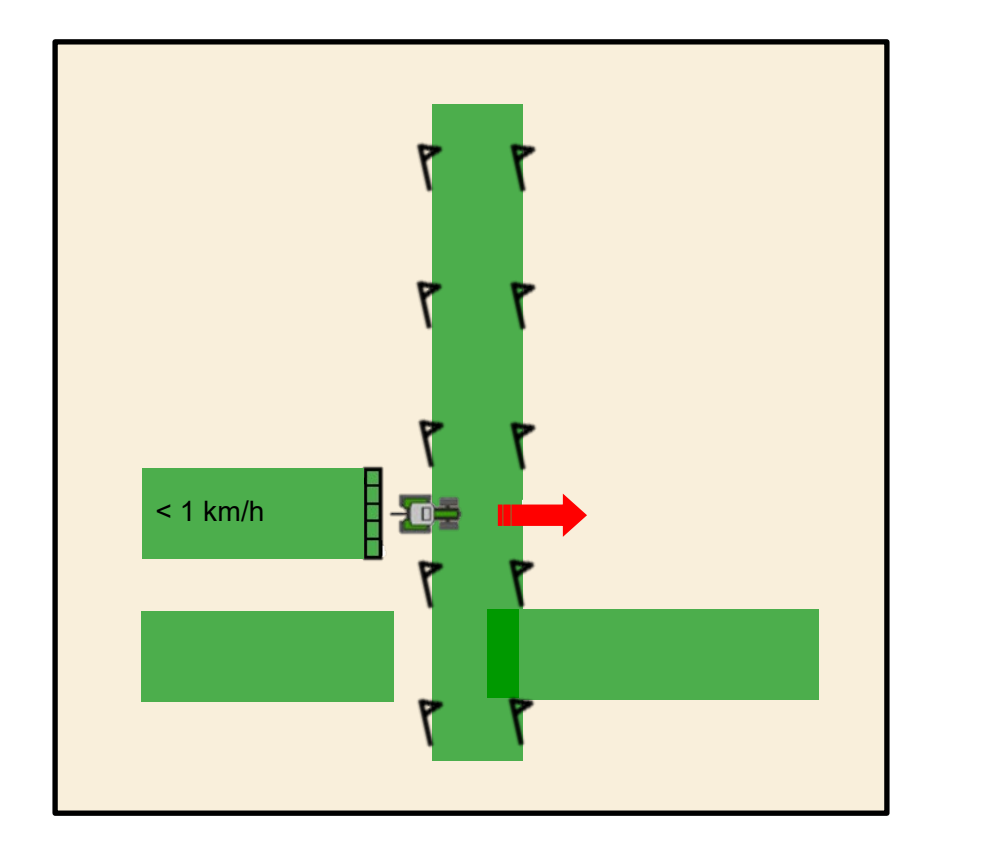

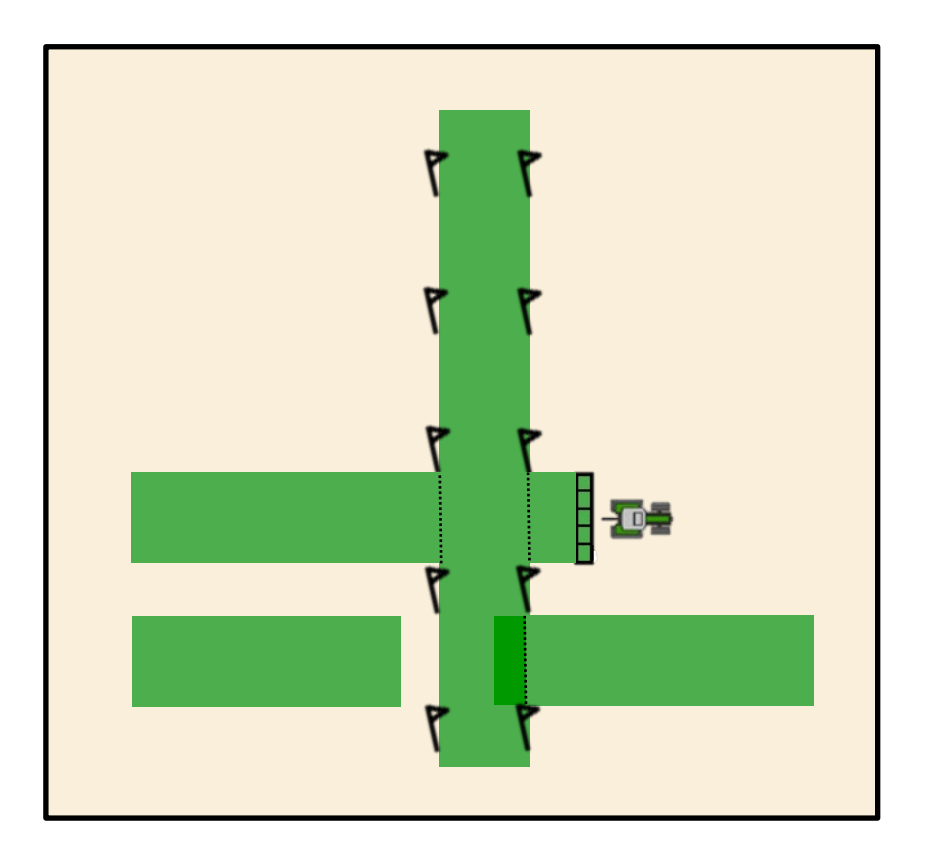

- 6. W celu **kontroli** zawrócić maszyną i znów z prędkością < 1 km/h pod kątem 90 stopni przejechać przez obrobioną już powierzchnię.
- 7. Teraz maszyna powinna się włączać bądź wyłączać przy obrobionej powierzchni. Jeśli tak nie jest, powtórzyć czynności od punktu 3.

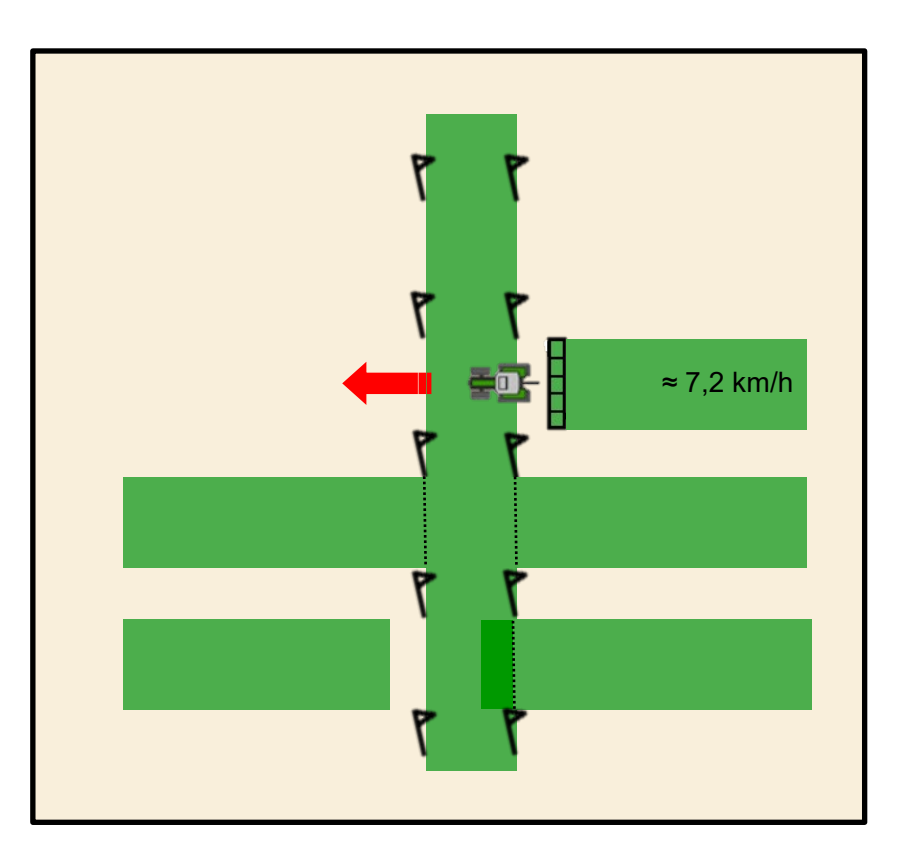

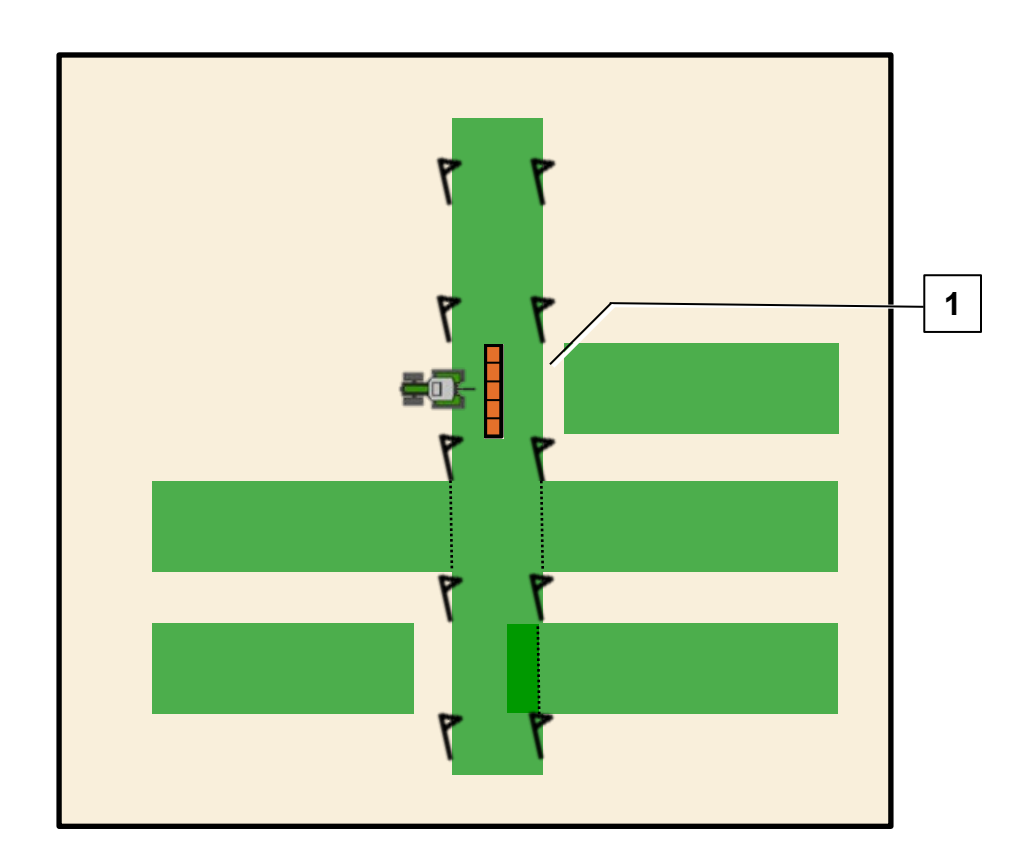

- 8. Zawrócić maszyną i przejechać z prędkością **~ 7,2 km/h** pod kątem 90 stopni przez obrobioną już powierzchnię.
- 9. Jeśli maszyna przy obrobionej już powierzchni wyłącza się za wcześnie lub za późno, należy dostosować opóźnienie wyłączenia w maszynie.
  - Maszyna <u>wyłącza</u> się za <u>wcześnie</u> (1) →
- skrócić czas wyprzedzenia podczas wyłączania
- Maszyna <u>wyłącza</u> się za <u>późno</u> → <u>wydłużyć</u> czas wyprzedzenia podczas wyłączania

#### WSKAZÓWKA

Czas wyprzedzenia można łatwo zmierzyć. Przy prędkości jazdy 7,2 km/h **20 cm ≙ 100 ms.** 

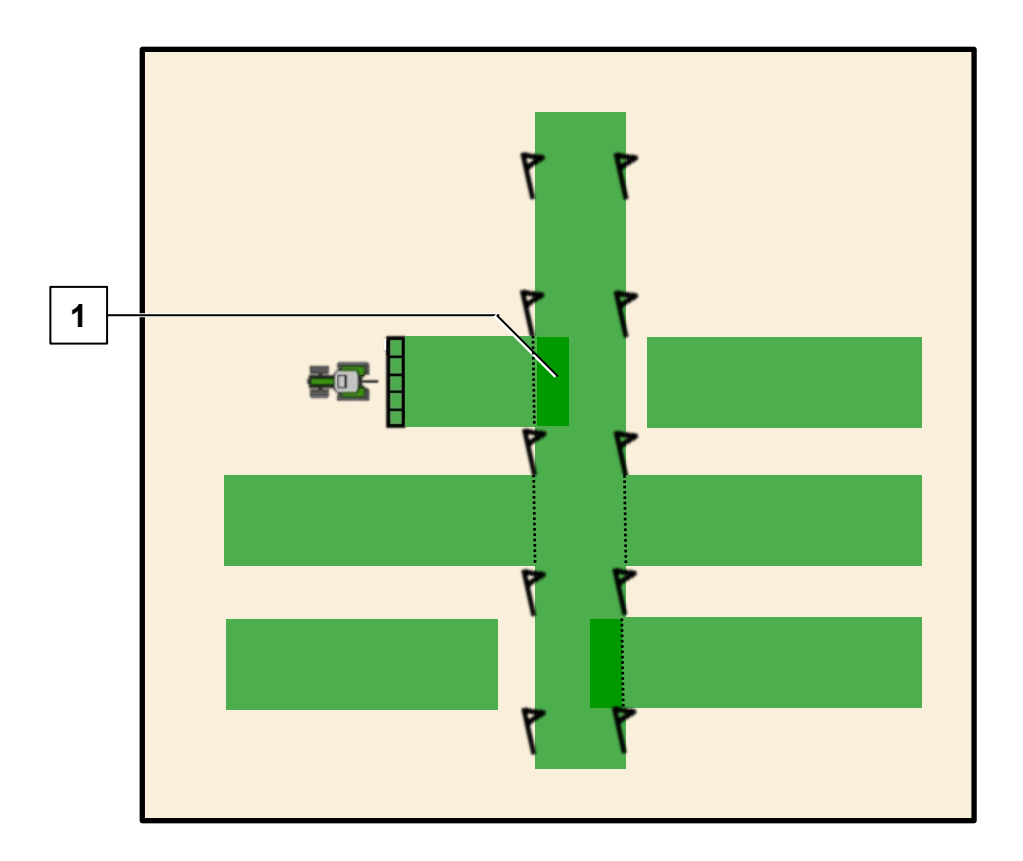

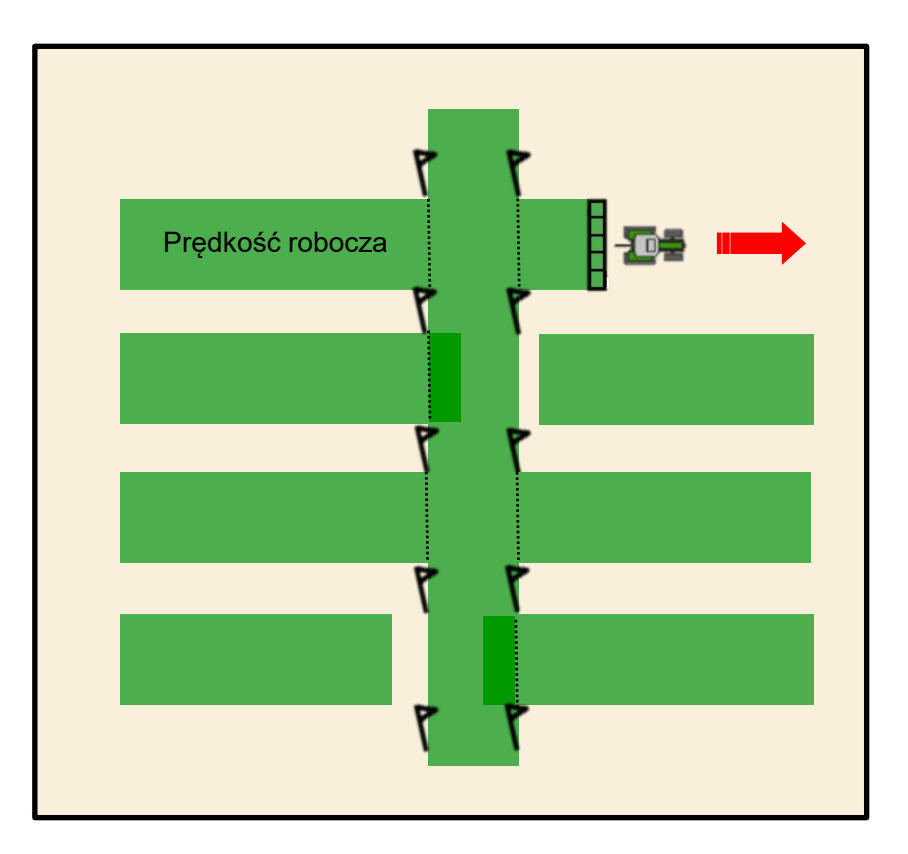

- 10. Jeśli maszyna za obrobioną już powierzchnią włącza się za wcześnie lub za późno, należy dostosować opóźnienie włączenia w maszynie.
  - Maszyna <u>włącza</u> się za <u>wcześnie</u> (1) →
- skrócić czas wyprzedzenia podczas włączania
- Maszyna <u>włącza</u> się za <u>późno</u> → <u>wyo</u>
- wydłużyć czas wyprzedzenia podczas włączania
- 11. W celu **kontroli** zawrócić maszyną i przejechać z **prędkością roboczą** pod kątem 90 stopni przez obrobioną już powierzchnię. Teraz maszyna powinna się poprawnie włączać bądź wyłączać przy obrobionej powierzchni. Jeśli tak nie jest, powtórzyć czynności od punktu 3.

#### 🗯 AMAZONE

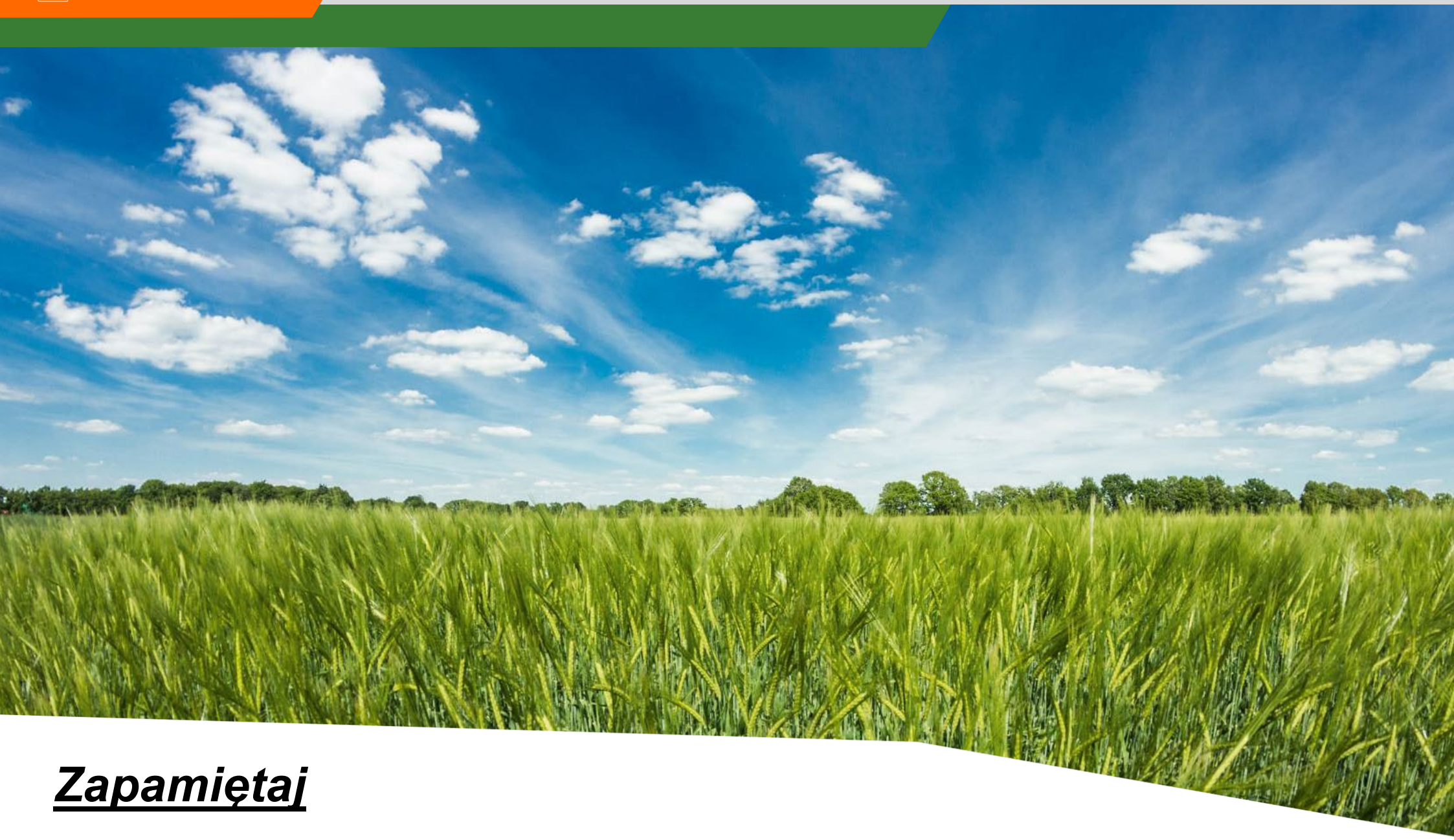

Jeśli maszyna włącza lub wyłącza się za <u>wcześnie</u>, należy <u>skrócić</u> opóźnienie przełączenia!

#### 🗚 AMAZONE

#### Aplikacja SmartLearning

Aplikacja SmartLearning AMAZONE oferuje filmy szkoleniowe w zakresie obsługi maszyn Amazone. Filmy szkoleniowe w razie potrzeby pobiera się na smartfon, dzięki czemu są one dostępne offline. Wystarczy wybrać żądaną maszynę, której dotyczyć ma film szkoleniowy do obejrzenia.

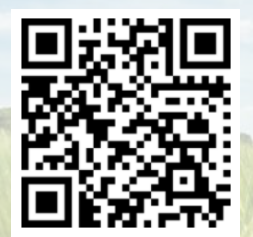

#### Centrum pobierania

W naszym Centrum pobierania bezpłatnie udostępniamy rozmaite dokumenty do wglądu i pobrania. Mogą to być materiały techniczne i reklamowe w wersji elektronicznej, a także filmy i łącza internetowe oraz dane kontaktowe. Informacje można otrzymywać drogą pocztową oraz istnieje możliwość prenumeraty opublikowanych dokumentów z różnych kategorii.

www.downloadcenter.amazone.de

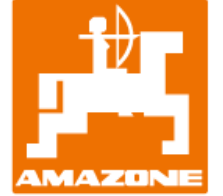

#### AMAZONEN-WERKE H. DREYER SE & Co.KG

Postfach 51 · D-49202 Hasbergen-Gaste tel. +49 (0)5405 501-0 · faks: +49 (0)5405 501-147 www.amazone.de · www.amazone.at · e-mail: amazone@amazone.de

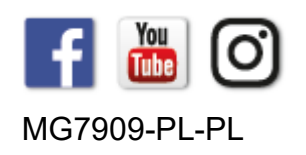